Diese Anleitung beschreibt die einfache Konfiguration des ALL500VDSL2 als reines Modem. Als Ausgangszustand ist das ALL500VDSL2 im Werkszustand.

Zur Konfiguration den PC auf eine Adresse im Bereich <u>192.168.1.2 bis 192.168.1.254</u> einstellen und mit einem LAN-Kabel direkt an einen der 4 LAN-Anschlüsse des ALL500VDSL2 anschließen.

MS Internet-Explorer öffnen (Firefox aktualisiert die Seiten manchmal nicht korrekt) und das Setup starten:

IP: 192.168.1.1 User: admin Passwort: admin

Menüpunkt "AdvancedSetup – WAN Service" auswählen.

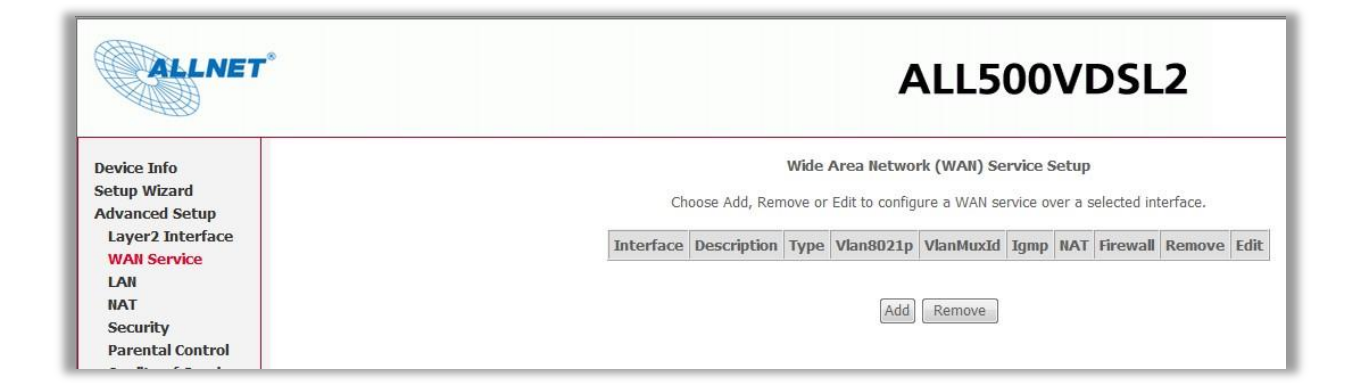

Eventuelle Einträge löschen und danach auf "Add" clicken.

|                                                                                                    | ALL500VDSL2                                                                                                    |
|----------------------------------------------------------------------------------------------------|----------------------------------------------------------------------------------------------------|
| WAN Serv                                                                                                    | ice Interface Configuration                                                                                                    |
| Select a la                                                                                                    | yer 2 interface for this service                                                                                                    |
| Note: For ATM interfac, t<br>For PTM interface, t<br>Where por<br>portId=<br>low =0<br>low =0<br>high =0<br>high = | <pre>:e, the descriptor string is (portId_vpi_vci)<br/>he descriptor string is (portId_high_low)<br/>tId=0&gt; DSL Latency PATH0<br/>1&gt; DSL Latency PATH1<br/>+-&gt; DSL Latency PATH081<br/>-&gt; Low PTM Priority not set<br/>1&gt; Ligh PTM Priority set<br/>1&gt; High PTM Priority set<br/>1&gt; High PTM Priority set<br/>1&gt; High PTM Priority set</pre> |

Interface atm0/(0\_1\_32) für ADSL-Verbindung auswählen und "Next" klicken.

| ALLNET                                                                                                    |                                                                                                    | ALL500VDSL2 |
|----------------------------------------------------------------------------------------------------|----------------------------------------------------------------------------------------------------|-------------|
| Device Info<br>Setup Wizard<br>Advanced Setup<br>Layer2 Interface<br>WAN Service<br>LAN<br>NAT<br>Security<br>Parental Control<br>Quality of Service<br>Routing<br>DNS<br>DSL<br>UPNP<br>DNS Proxy<br>Interface Grouping | WAN Service Configuration<br>Select WAN service type:<br>PPP over Ethernet (PPPoE)<br>Firdging<br>Enter Service Description: br_0_1_32 | Back Next   |

"Bridging" auswählen und auf "Next" klicken.

| ALLNET                                        |                                            |                                | ALL500VDSL2                                                                                |
|-----------------------------------------------|--------------------------------------------|--------------------------------|--------------------------------------------------------------------------------------------|
| Device Info<br>Setup Wizard<br>Advanced Setup | WAN Setup - Summ<br>Make sure that the set | <b>ary</b><br>tings below mate | h the settings provided by your ISP.                                                       |
| Layer2 Interface                              | Connection Type:                           | Bridge                         |                                                                                            |
| WAN Service                                   | NAT:                                       | Disabled                       |                                                                                            |
| NAT                                           | Full Cone NAT:                             | Disabled                       |                                                                                            |
| Security                                      | Firewall:                                  | Disabled                       |                                                                                            |
| Parental Control                              | IGMP Multicast:                            | Not Applicable                 |                                                                                            |
| Quality of Service                            | Quality Of Service:                        | Enabled                        |                                                                                            |
| Routing<br>DNS<br>DSL<br>UPnP                 | Click "Apply/Save" to I                    | nave this interfac             | to be effective. Click "Back" to make any modifications.           Back         Apply/Save |

Auf "Apply/Save" klicken.

| ALLNET*                                                       |           |             |               |                                         | ALL                                | 500       | VD       | SL          | 2      |      |
|---------------------------------------------------------------|-----------|-------------|---------------|-----------------------------------------|------------------------------------|-----------|----------|-------------|--------|------|
| Device Info<br>Setup Wizard<br>Advanced Setup                 |           | Choose Add  | W<br>I, Remov | <b>fide Area Ne</b><br>ve or Edit to co | <b>twork (WAN</b><br>onfigure a WA | ) Service | Setup    | ected inter | face.  |      |
| Layer2 Interface                                              | Interface | Description | Туре          | Vlan8021p                               | VlanMuxId                          | Igmp      | NAT      | Firewall    | Remove | Edit |
| LAN                                                           | atm0      | br_0_1_32   | Bridge        | N/A                                     | N/A                                | Disabled  | Disabled | Disabled    |        | Edit |
| Security<br>Parental Control<br>Quality of Service<br>Routing |           |             |               |                                         | Add Remov                          | /e        |          |             |        |      |

#### Fertig !

Unter "DSL" kann man optional noch die unbenutzten DSL-Einstellungen abwählen (schnellere Synchronisation).

| Select the profile below.                                                                                                    |
|----------------------------------------------------------------------------------------------------|
| <ul> <li>Sa Enabled</li> <li>Sb Enabled</li> <li>Sc Enabled</li> <li>Sd Enabled</li> <li>8d Enabled</li> <li>12a Enabled</li> <li>12b Enabled</li> <li>12b Enabled</li> <li>12a Enabled</li> <li>12a Enabled</li> </ul> |
| USO<br>ISO                                                                                                    |
|                                                                                                    |

Hier wurde z.B. VDSL komplett abgeschaltet.

| ALLNET                                 |                                                           | ALL500VDSL2                                              |
|----------------------------------------|-----------------------------------------------------------|----------------------------------------------------------|
| Device Info                            | DSL Settings                                              |                                                          |
| Setup Wizard<br>Advanced Setup         | Select the modulation below.                              | Select the profile below.                                |
| WAN Service                            | G.Dmt Enabled                                             | ☑ 8a Enabled                                             |
| NAT<br>Security                        | <ul><li>G.lite Enabled</li><li>T1.413 Enabled</li></ul>   | <ul> <li>✓ 8b Enabled</li> <li>✓ 8c Enabled</li> </ul>   |
| Parental Control<br>Quality of Service | ADSL2 Enabled                                             | ✓ 8d Enabled                                             |
| Routing<br>DNS<br>DSI                  | Allect Enabled                                            | ✓ 126 Enabled                                            |
| UPnP<br>DNS Proxy                      | <ul> <li>AnnexM Enabled</li> <li>VDSL2 Enabled</li> </ul> | <ul> <li>✓ 17a Enabled</li> <li>✓ 30a Enabled</li> </ul> |
| Interface Grouping<br>IPSec            | Yaaana                                                    | 1150                                                     |
| Certificate<br>Multicast               |                                                           | ☑ Enabled                                                |
| Wireless<br>Diagnostics                | Select the phone line pair below.                         |                                                          |
| Management                             | <ul> <li>Outer pair</li> </ul>                            |                                                          |

Eine Überprüfung der Linkparameter ist möglich unter "Device-Info – Statistics – xDSL".

| ALLNET         | 8                                            |          |              | А                  | LL50       |
|----------------|----------------------------------------------|----------|--------------|--------------------|------------|
| Device Info    | Statistics xDSL                              |          |              |                    |            |
| Summary<br>WAN |                                              |          |              | _                  |            |
| Statistics     | Mode:                                        |          | ADSL_2plus   | 3                  |            |
|                | Traffic Type:                                |          | ATM          |                    |            |
|                | Status:                                      |          | Up           | [                  |            |
| wan service    | Link Power State:                            |          | LO           | -                  |            |
| xDSL           |                                              | Downstre | eam Upstream | 1                  |            |
| Route          | Line Coding(Trellis):                        | On       | On           |                    |            |
| ARP            | SNR Margin (0.1 dB):                         | 58       | 62           | 1                  |            |
| tun Wizard     | Attenuation (0.1 dB):                        | 330      | 178          | 1                  |            |
| up million     | Output Power (0.1 dBm):                      | 191      | 124          |                    |            |
| ireless        | Attainable Rate (Kbps):                      | 6900     | 1149         |                    |            |
| ignostics      |                                              | Doth 0   |              | Doth 1             | -          |
| anagement      |                                              | Downstr  | amUnctroam   | Paul I<br>Downstro | amUnctroam |
|                | Rate (Kbps):                                 | 6202     | 1153         | 928                | 416        |
|                |                                              |          |              |                    |            |
|                | MSGc (# of bytes in overhead channel message | :): 54   | 13           | 0                  | 0          |
|                | B (# of bytes in Mux Data Frame):            | 29       | 13           | 0                  | 0          |
|                | M (# of Mux Data Frames in FEC Data Frame):  | 8        | 16           | 0                  | 0          |
|                | T (Mux Data Frames over sync bytes):         | 7        | 9            | 0                  | 0          |
|                | R (# of check bytes in FEC Data Frame):      | 12       | 8            | 0                  | 0          |
|                | S (ratio of FEC over PMD Data Frame length): | 1.2322   | 6.1661       | 0.0                | 0.0        |
|                | L (# of bits in PMD Data Frame):             | 1636     | 301          | 0                  | 0          |
|                | D (interleaver depth):                       | 32       | 8            | 0                  | 0          |
|                | Dolay (meac):                                | 0.95     | 17 22        | 0.1                | 0.1        |